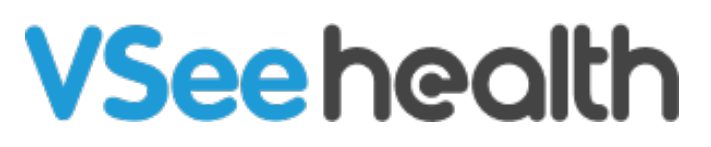

Knowledgebase > VSee Clinic for Patients > How to Check Eligibility for Insurance Claims (Patient)

How to Check Eligibility for Insurance Claims (Patient) Jay-Ileen (Ai) - 2023-07-17 - VSee Clinic for Patients

As a Patient, you are able to fill out your insurance information and check for eligibility in two ways:

- During Intake Process
- When Updating Your Insurance Information via Patient Portal

You may also check:

- Scope and Limitations
- <u>Related Article</u>

*Note: This feature may not be available on your clinic. Please contact* <u>Sales</u> *or your Account Manager to enable this feature.* 

# **Checking Eligibility During Intake Process**

1. After filling up intake form, click on Continue.

| WHAT IS YOUR HEALTH CONCERN TO | X YADC     |
|--------------------------------|------------|
| Patient Information            |            |
| First Name*                    | Last Name* |
| Alena                          | Workman    |
| Date of Birth*                 |            |
| January ~ 1 ~ 1991             | ~          |
| Gender*                        |            |
| 🔵 Male ( Female                |            |
| Address*                       |            |
| 3188 Kimlee Drive              |            |
| City*                          | Zip*       |
| San Jose                       | 95132      |
| State*                         |            |
| California                     | ~          |
| Phone Number*                  |            |
| 555 12345678                   |            |
| Reason for visit*              |            |
| Cough                          | ~          |
|                                | Continue > |

2. Update your **Electronic Medical Record** or **Electronic Health Record**. Click on **Continue** to proceed.

Note: Proceed to next step if this is not applicable for this clinic.

| PLEASE VERIFY AND UPDATE THE FOLLOWING INFORM | MATION X   |
|-----------------------------------------------|------------|
| Past and Current Medical Conditions Update    |            |
| Allergies Update                              |            |
| Current Medications Update                    |            |
| '                                             |            |
|                                               |            |
|                                               |            |
|                                               |            |
| < Back                                        | Continue > |

3. Toggle to **Yes** to add your health insurance information.

The insurance form will show up below. Please enter all the required fields.

| PLEASE PROVIDE THE HEALTH INSURANCE INFORMATION | ×          |
|-------------------------------------------------|------------|
| Do you have health insurance?*                  |            |
|                                                 |            |
|                                                 |            |
|                                                 |            |
| < Back                                          | Continue > |

The "Primary Insurance Company Name" field will be a dropdown field containing only the names of insurance companies accredited in this clinic.

The "Patient Relationship to Insured" is also a dropdown.

When you choose to select "Child", "Spouse" or "Others" in the "Patient Relationship to Insured" dropdown field, the succeeding fields will be blank and you are required

to fill up the form with correct information.

Note: If you have already <u>Updated your Insurance Information via Patient Portal</u>, when you select "Self" in the "Patient Relationship to Insured" dropdown field, the succeeding fields except "Upload Insurance Card (Front) and (Back)", will be prefilled with your patient information.

| PLEASE PROVIDE THE HEALTH INSURANCE INFORMATION | × |
|-------------------------------------------------|---|
| Do you have health insurance?*                  |   |
| ● Yes ○ No                                      |   |
| Insurance Company Name*                         |   |
| Select Primary Insurance Company Name           | ~ |
| Policy Number / Subscriber ID*                  |   |
| Enter Policy Number / Member ID                 |   |
| Group Number (Optional)                         |   |
| Enter Group Number                              |   |
| Patient Relationship to Insured*                |   |
| Select Relationship                             | ^ |
| Self                                            |   |
| Child                                           |   |
| Spouse                                          |   |
| Others                                          |   |

4. After completing the insurance form, click on **Continue.** 

| Enter Address    |                                                   |            |
|------------------|---------------------------------------------------|------------|
| Insured City*    | Insured                                           | Zip*       |
| Enter City       | Enter 2                                           | Zip        |
| Insured State*   |                                                   |            |
| Alaska           |                                                   | ~          |
| Upload Insurance | Card (Front)*                                     |            |
|                  | Drag and Drop files he<br>Or Click Here to browse | files      |
| Upload Insurance | Card (Back)*                                      |            |
|                  | Drag and Drop files he<br>Or Click Here to browse | files      |
| ( Back           |                                                   | Continue > |

If the check returns an error or if you entered an invalid information, an Error message will be displayed. Please try correcting the details and click "Continue" button again or go **Back** to select the "No" answer to the question above the form to proceed to the consultation without a health insurance. You cannot proceed to the next step if there is an "Error" message.

| There was an error while che   | cking your health insurance. Please update the    |
|--------------------------------|---------------------------------------------------|
| insurance details and try agai | n. You may also choose not to add this insurance. |
| Rack                           | Continuo                                          |

If ever the check returns an "Inactive" status, an Inactive message will be displayed. Please try entering another insurance plan if you have another one. Click "Continue" button again or go **Back** to select the "No" answer to the question above the form to proceed to the consultation without a health insurance. You cannot proceed to the next step if there is an "Error" message.

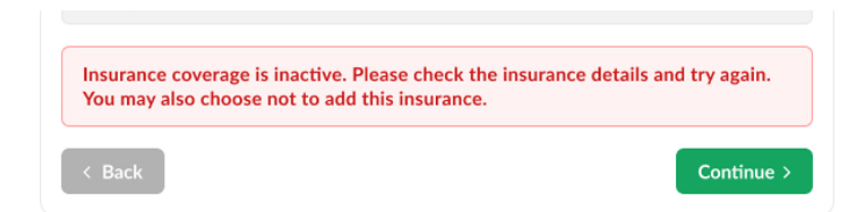

When eligibility check returns no response, a Pending status message will be displayed. You will see this message for about 5 seconds. Then the form will proceed to the next step automatically. You will be able to proceed to the consultation.

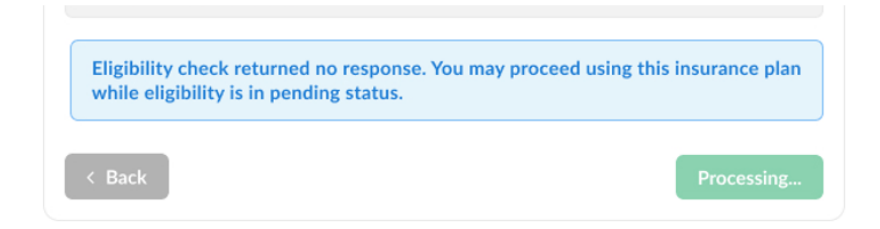

When eligibility check returns an "Active" status, an Active status message will be displayed. You will see this message for about 5 seconds. Then the form will proceed to the next step automatically. You will be able to proceed to the consultation.

| n.         |
|------------|
| Processing |
|            |

- 5. Select the **Visit Option**.
- 6. Click on Continue.

| PLEASE SELECT YOUR VISIT | OPTION     | ×          |
|--------------------------|------------|------------|
| Visit Option             |            |            |
| Description              | Duration   | Fee        |
| 15-min Consultation      | 15 minutes | USD 50     |
| 30-min Consultation      | 30 minutes | USD 100    |
|                          |            |            |
|                          |            |            |
|                          |            |            |
| < Back                   |            | Continue > |

- 7. Add credit card details.
- 8. Click on Add Card.
- 9. Click on **Continue.**

| PLEASE ENTER YOUR PA         | AYMENT ME       | THOD           | ×             |
|------------------------------|-----------------|----------------|---------------|
| Estimated Charge             |                 |                |               |
| 15-min consultation          |                 |                | USD 50.00     |
| Subtotal                     |                 |                | USD 50.00     |
| Discount                     |                 |                | 0%            |
| Total Charge                 |                 |                | USD 50.00     |
| Promo Code                   |                 |                |               |
| Have a promo code? En        | ter it here.    |                | Apply         |
| ayment Method                |                 |                |               |
| Name                         | Card            | Number         | Expires       |
| New Credit Card              |                 |                |               |
| Name on Card*                |                 |                |               |
| Enter Name on Card           |                 |                |               |
| Card Number *                |                 | Expiry Date (M | M/YY) CVC/CVV |
| Enter Card Number            |                 | MM / YY        | CVC 😧         |
|                              |                 |                | Add Card      |
| ou will only be charged afte | er the consulta | tion.          |               |
| К Васк                       |                 |                | Continue >    |

Wait for the Provider to join the call.

#### **VSee Clinic**

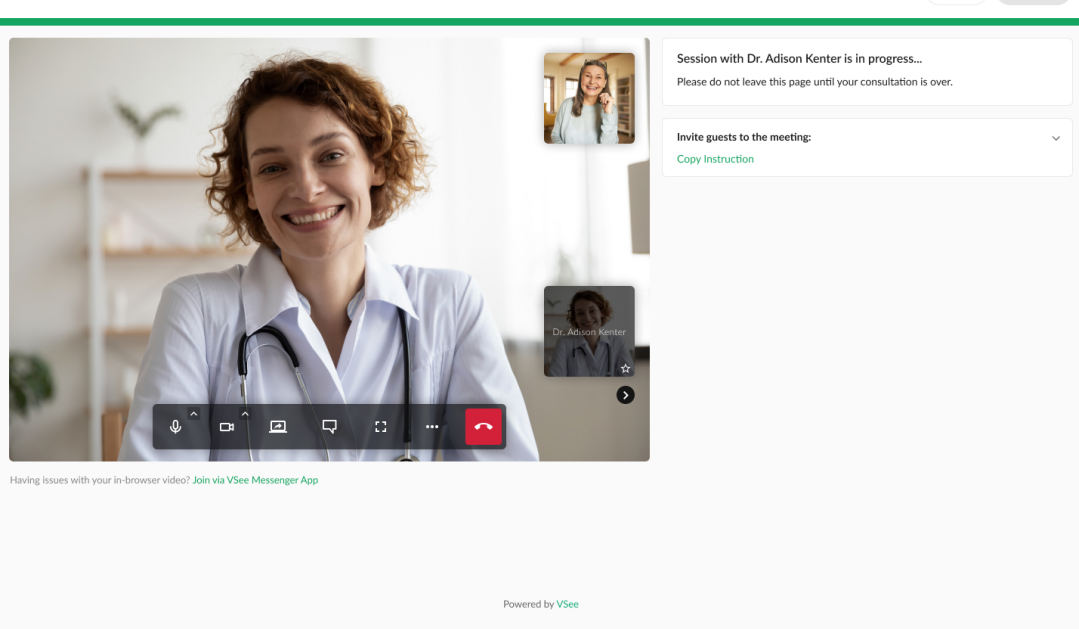

Help Login Sign Up

*Note:* After the provider has started the visit, only the provider may change your insurance details if there is a need to update it during the consultation.

## **Updating Insurance Information via Patient Portal**

You can fill up your insurance information and check for eligibility status through your Patient portal.

1. After logging in to your patient account, click on **your name** or your **profile menu**.

- 2. Select My Profile.
- 3. Click on **Insurance** tab.
- 4. Click on **+Add Insurance** button.

| VSee Clinic Home Visits Schedule Health                      | Help 🗩 | Alena Workman - |
|--------------------------------------------------------------|--------|-----------------|
|                                                              |        | My Profile 2    |
| MYACCOUNT                                                    |        | Help            |
| Profile Pharmacy Insurance Billing Preferences Notifications |        | Test Device     |
|                                                              |        | Log Out         |
| Insurance<br>Manage your insurance information here.         |        |                 |
| + Add Insurance                                              |        |                 |
| 4                                                            |        |                 |
|                                                              |        |                 |
|                                                              |        |                 |
|                                                              |        |                 |
|                                                              |        |                 |
|                                                              |        |                 |
|                                                              |        |                 |
|                                                              |        |                 |
|                                                              |        |                 |
|                                                              |        |                 |
|                                                              |        |                 |
|                                                              |        |                 |
|                                                              |        |                 |
| Powered by VSee                                              |        |                 |

5. Fil up the insurance form.

6. After you have filled up at least all the required fields, the **CheckEligibility** button will be clickable. Click on it to proceed. Please wait as we then verify your insurance details.

| MYACCOUNT                                                 |                                                           |  |
|-----------------------------------------------------------|-----------------------------------------------------------|--|
| Profile Pharmacy Insurance Billing Preferences            |                                                           |  |
| nsurance                                                  |                                                           |  |
| Manage your insurance information here.                   |                                                           |  |
| + Add Insurance                                           |                                                           |  |
| Deiman Incorpora                                          | Filelbillar Cashur Montain                                |  |
| Primary insurance                                         | Englointy Status: No stat                                 |  |
| Insurance Company Name*                                   | Policy Number / Subscriber ID*                            |  |
| Select Primary Insurance Company Name                     | Enter Policy Number / Member ID                           |  |
| Group Number (Optional)                                   | Patient Relationship to Insured*                          |  |
| Enter Group Number                                        | Select Relationship                                       |  |
| Insured Name*                                             | Insured Date of Birth*                                    |  |
| Enter Insured Name                                        | Enter Insured Date of Birth                               |  |
| Insured Address*                                          | Insured City"                                             |  |
| Enter Insured Address                                     | Enter Insured City                                        |  |
| Insured Zip*                                              | Insured State*                                            |  |
| Enter Zip                                                 | Alaska                                                    |  |
| Upload Insurance Card (Front)*                            | Upload Insurance Card (Back)*                             |  |
| Drag and Drop files here<br>Or Click Here to browse files | Drag and Drop files here<br>Or Click Here to browse files |  |
|                                                           |                                                           |  |

If the check returns an error or if the you entered an invalid information, an "Error" message will be displayed. Please try correcting the details and click "Check Eligibility" button again.

*Note: An insurance claim can only be created using an insurance plan with an "Active" status.* 

| VSee Clinic                                                         | ome Visits Schedule Health                                                           | Help 🔎 🔗 Alena Workman 🕶                               |
|---------------------------------------------------------------------|--------------------------------------------------------------------------------------|--------------------------------------------------------|
| MY ACCOUNT Profile Pharmacy Insurance                               | Billing Preferences                                                                  |                                                        |
| Insurance<br>Manage your insurance information h<br>+ Add Insurance | iere.                                                                                |                                                        |
| There was an error while check                                      | king your health insurance. Please update the insurance details and try again. You r | may also choose not to add this insurance.             |
| Primary Insurance                                                   | Last updated 04/04/2022 1                                                            | 10:10AM by Alena Workman Eligibility Status: No status |

If ever the check returns an "Inactive" status, an Inactive alert message will be displayed. Please try correcting some information or enter another insurance plan if you have another one.

| MY ACCOUNT            |                   |                 |  |  |
|-----------------------|-------------------|-----------------|--|--|
| Profile Pharmacy      | Insurance Bil     | ing Preferences |  |  |
| Insurance             |                   |                 |  |  |
| Manage your insurance | information here. |                 |  |  |
| + Add Insurance       |                   |                 |  |  |

When eligibility check returns no response, a "Pending" status message will be displayed. You may continue to use this insurance plan even with a "Pending" status. As the status may change in the future once there is a response when eligibility is checked again.

| 1Y ACCOUNT               |                  |                 |  |  |
|--------------------------|------------------|-----------------|--|--|
| Profile Pharmacy         | Insurance Bill   | ing Preferences |  |  |
| nsurance                 |                  |                 |  |  |
| lanage your insurance in | nformation here. |                 |  |  |
| + Add Insurance          |                  |                 |  |  |

An "Active" eligibility status may remain an eligible status for as long as the next scheduled appointment is covered within the insurance plan's effective date.

For example, the date today is Apr 1, 2022. The patient's insurance plan's effective dates are Apr 1, 2021 - Apr 1, 2022. And there is a scheduled appointment on Apr 4, 2022. Then this insurance plan's status can be tagged as "Expired". And will require to be checked again if there is an update in the effective dates before the scheduled appointment on Apr 4, 2022.

| ACCOUNT               |                 |               |        |  |  |
|-----------------------|-----------------|---------------|--------|--|--|
| Profile Pharmacy      | Insurance       | Billing Prefe | rences |  |  |
| nsurance              |                 |               |        |  |  |
| fanage your insurance | information her | e.            |        |  |  |
|                       |                 |               |        |  |  |
|                       |                 |               |        |  |  |

When eligibility check returns an "Active" status, an Active status message will be displayed.

Note: While the status is "Active", insurance details/fields and the "Check Eligibility" button will be disabled until the eligibility period expires. At this point, only the provider may be able to update the insurance details, to prevent accidental changes to the "Active" insurance plan.

| 1Y ACCOUNT                          |                  |                  |  |  |
|-------------------------------------|------------------|------------------|--|--|
| Profile Pharmacy                    | Insurance Bil    | ling Preferences |  |  |
| ISUFANCE<br>anage your insurance in | nformation here. |                  |  |  |
|                                     |                  |                  |  |  |

*Note: Two is the maximum number of insurance plans a patient may add per patient account. If ever the primary insurance plan is removed, the secondary insurance plan will become the primary.* 

Whenever you start an appointment, your insurance information will be pre-filled with the "Active" insurance plan during the intake step. This is also how it would look like on this page after you successfully added your insurance information during the intake process.

## **Scope and Limitations:**

- An insurance claim can only be created using an insurance plan with an "Active" status.
- An insurance plan with an "Active" eligibility status cannot be edited or

removed by the patient until the eligibility period has expired. Or if the provider chooses to update it themselves on their end.

- Two is the maximum number of insurance plans a patient may add per patient account. If ever the primary insurance plan is removed, the secondary insurance plan will become the primary.
- Currently unable to view claim status in Patient Portal.
- Currently, Procedure and Diagnosis details are not reflected on the invoice.

### **Related Article:**

How the Eligibility Feature Works

If you have any questions, please contact us at help@vsee.com.

Last updated on: 15 July 2022

Tags claims insurance payment